# 「112研究獎勵教師線上申請」使用說明

# 被引用次數

# 於申請期間【公告之申請日起 至 2023/07/31】

# 教師按下線上申請,登入成功後

# 系統將轉至【教師申請總覽】

# 【教師歷程系統 > 112研究獎勵】

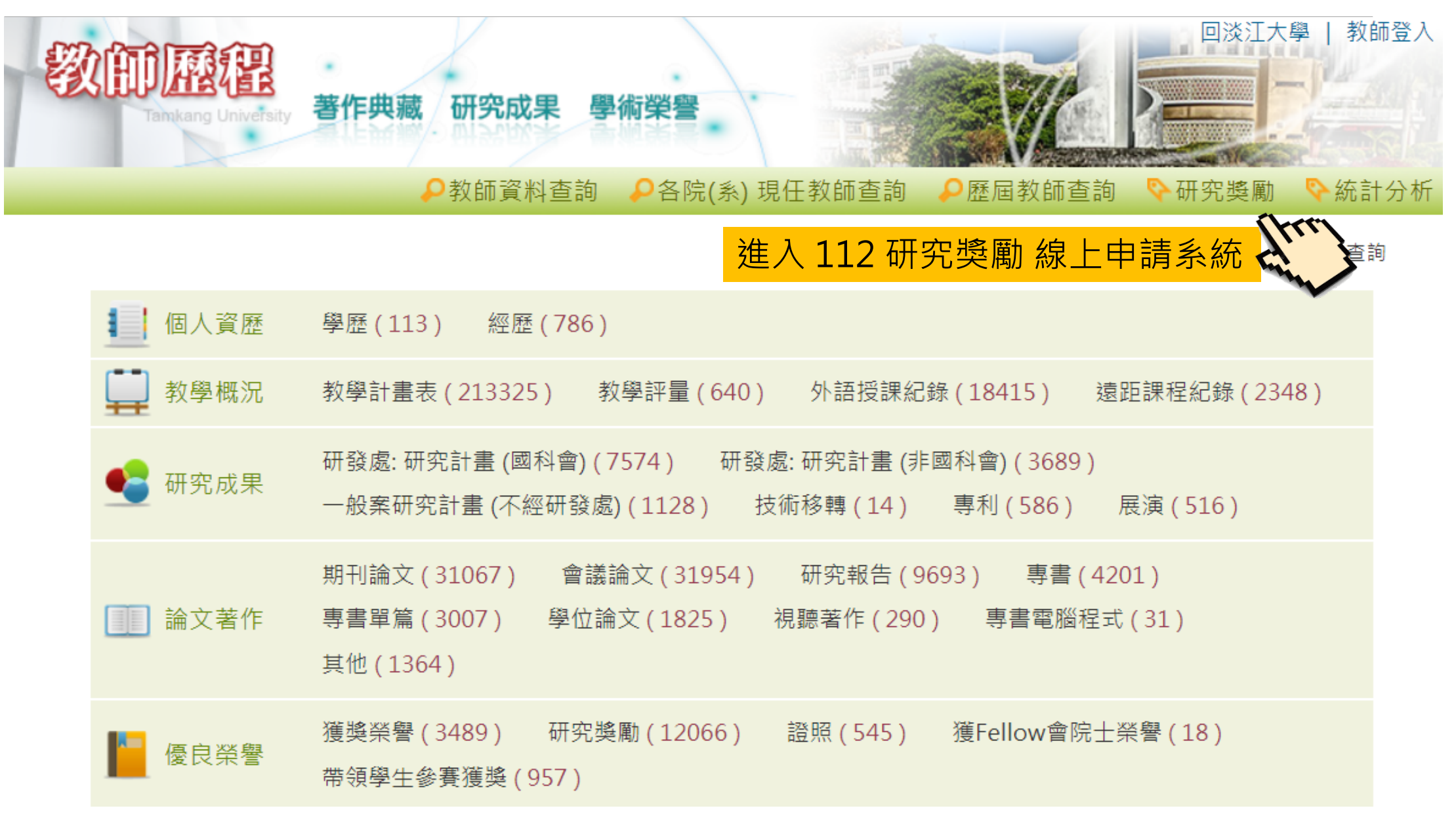

【教師申請總覽】

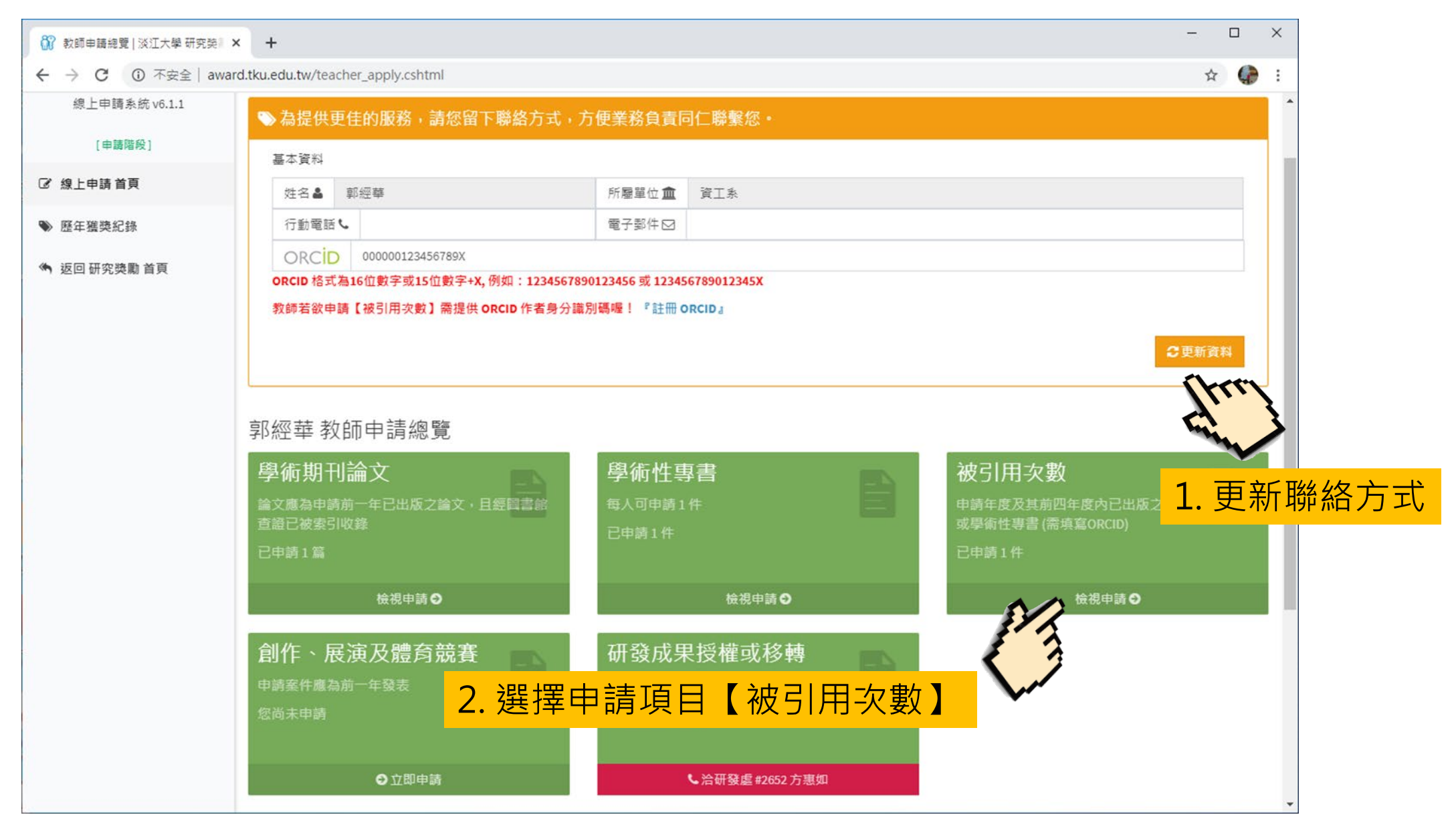

## 【申請被引用次數】步驟一:修訂著作

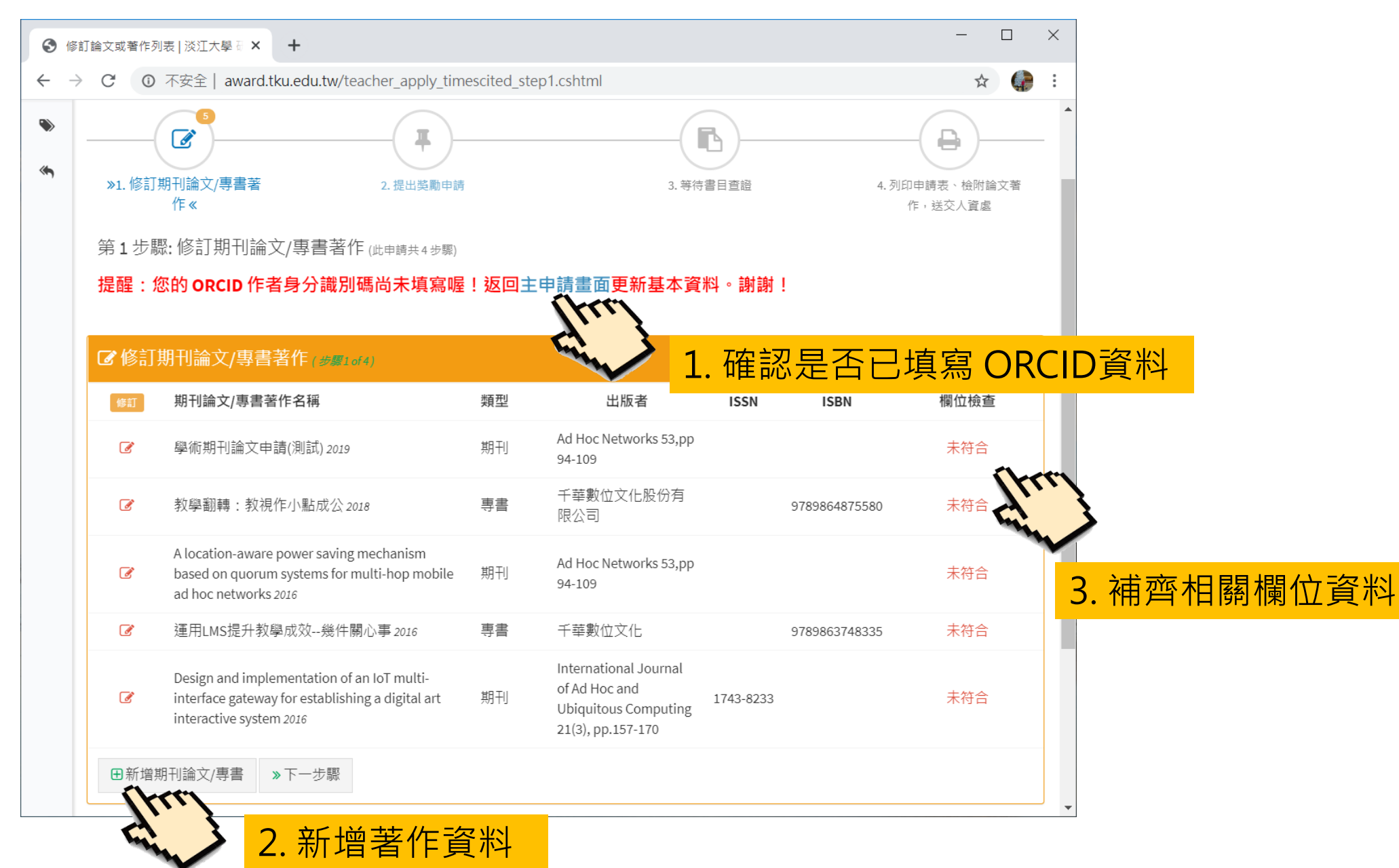

# 【申請 被引用次數】步驟一:修訂著作 (填寫 ORCID)

| 新都中請總覽   淡江大學研究獎》   | +                                                      |                |                                      | - |    | × |  |  |  |  |
|---------------------|--------------------------------------------------------|----------------|--------------------------------------|---|----|---|--|--|--|--|
| ← → C ① 不安全   award | l.tku.edu.tw/teacher_apply.cshtml                      |                |                                      | ☆ | () | : |  |  |  |  |
| 淡江大學研究獎勵            | = (系統測試中·測試資#                                          | <b>料將於正式</b> 」 | 上線後清除)                               |   |    |   |  |  |  |  |
| 109學年度專任教師研究獎勵      |                                                        | A              | 098131                               | L |    |   |  |  |  |  |
| 線上申請系統 v6.1.1       |                                                        | 「聯絡方式・方        | 5便業務負責同仁聯繫您。                         |   |    |   |  |  |  |  |
| [申請階段]              | 基本資料                                                   |                |                                      |   |    |   |  |  |  |  |
| ② 線上申請首頁            | 姓名▲ 郭經華                                                | 所屬單位 🏛         | 資工系                                  |   |    |   |  |  |  |  |
| ● 歷年獲獎紀錄            | 行動電話し                                                  | 電子郵件☑          | _@_                                  |   |    |   |  |  |  |  |
| 後 返回 亞尔格勒 关百        | ORCID 00000123456789X                                  |                |                                      |   |    |   |  |  |  |  |
| у 这回 研究突劇 自貝        | ORCID 格式為16位數字或15位數字+X, 67890123456 或 123456789012345X |                |                                      |   |    |   |  |  |  |  |
|                     | 教師若欲申請【被引用次數】需提供 OK 識別碼喔! 『註冊 ORCID』                   |                |                                      |   |    |   |  |  |  |  |
|                     | 1. 填寫 ORCID資料並更新資料                                     |                |                                      |   |    |   |  |  |  |  |
|                     | S/A                                                    |                |                                      |   |    |   |  |  |  |  |
|                     | 郭經華教師申請總覽                                              | 3              |                                      |   |    |   |  |  |  |  |
|                     | 學術期刊論文                                                 |                | 學術性專書                                |   |    |   |  |  |  |  |
|                     | 申請論文應為申請年度及其前一年內已                                      | 出版之論文          | 每人可申請1件                              |   |    |   |  |  |  |  |
|                     | 已申請1篇                                                  | 已申請1件          |                                      |   |    |   |  |  |  |  |
|                     |                                                        |                | ···································· |   |    |   |  |  |  |  |
|                     | 2471 <b>77</b> - <i>L</i> #L                           |                | ᅀᆈᇨᅟᇊᅆᇽᇽᇛᇔᆇ                          |   |    |   |  |  |  |  |

## 【申請 被引用次數】步驟一:修訂著作

| <b>)</b> 修訂論文或著作 淡》 | 江大學 研究獎 × +                   |                                                                                                    |             |               |              | _             |                    | ×   |
|---------------------|-------------------------------|----------------------------------------------------------------------------------------------------|-------------|---------------|--------------|---------------|--------------------|-----|
| → C ① 7             | 下安全   award.tku.ed            | u.tw/teacher_apply_timescited_step1_                                                                                                    | nmd.cshtml? | u=FBFC56226EA | C7FC2&q=57E8 | 1FD7FCC4A     | ☆ 🦨                | ) I |
| 被引用次                | 數期刊論文/專書                      |                                                                                                    |             |               |              |               |                    | •   |
| 著作類別                | 別期刊論文                         |                                                                                                    |             |               |              |               | •                  |     |
| 著作名称                | 稱 學術期刊論文申                     | 請(測試)                                                                                                    |             |               |              |               |                    |     |
| ♀英文以タ               | 卟的外文著作名稱,請                    | 附中文翻譯                                                                                                    |             |               |              |               |                    |     |
| 期刊名称                | 稱卷期或出版單位                      | Ad Hoc Networks 53,pp 94-109                                                                                                    |             |               |              |               |                    |     |
| 出版年代                | 份 2019/08/20                  |                                                                                                    | ISSN/ISBN   |               |              |               |                    |     |
| 作者順序                | 序 第一作者                        |                                                                                                    | •           | 是否通訊作者        | 否            |               | •                  |     |
| 本校合著                | 著專任教師<br>♀若死                  | 有多位教師合著,請以【,】區隔                                                                                                    |             |               |              |               |                    |     |
| 被引用等                | 次數 ✓ 被引用25次 次數 <b>♀每篇每個</b> 等 | □ 被引用50次 ■ 被引用100次<br>等級申請以一次為限,同一篇論文或專書                                                                                                    | 可同時申請三      | 個等級獎勵 (即表词    | 可複選)。        | Greet         | 3                  |     |
|                     |                               | ⋧記書では「「「「「」」」」。 □ □ </td <td>專書資料,填</td> <td>受所有欄位,才能</td> <td>申請獎勵. 若有疑事</td> <td>表, 洽人管組 #2291</td> <td>1<br/><sub>蔡金</sub></td> <td>. 填</td> | 專書資料,填      | 受所有欄位,才能      | 申請獎勵. 若有疑事   | 表, 洽人管組 #2291 | 1<br><sub>蔡金</sub> | . 填 |
| ◆取消                 | ■刪除 ₿更新                       |                                                                                                    |             |               |              |               |                    |     |
|                     |                               | <mark>2.</mark> 儲存                                                                                                    | 了資料         |               |              |               |                    | -   |

## 【申請被引用次數】步驟一:修訂著作

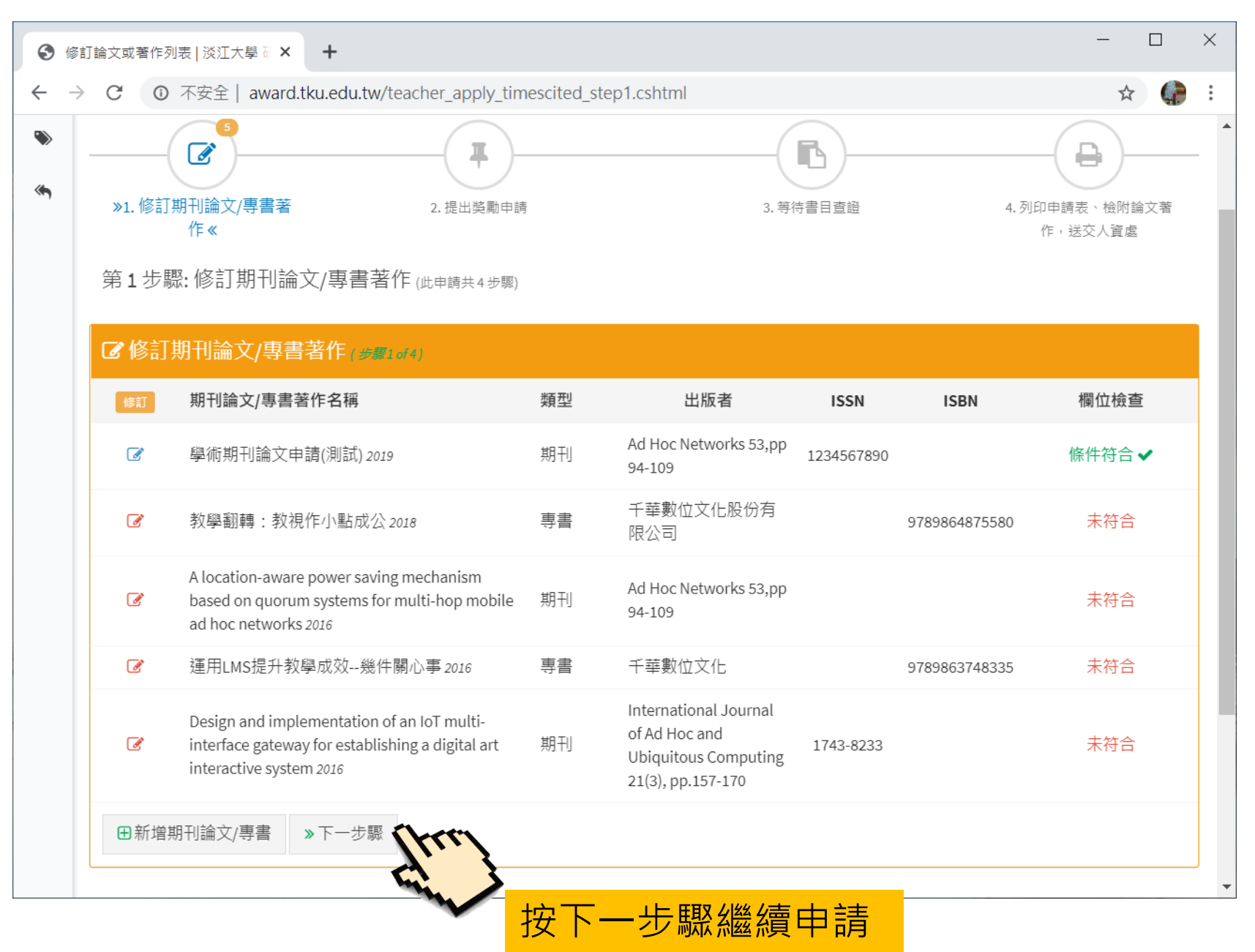

### 【申請被引用次數】步驟二:提出獎勵申請

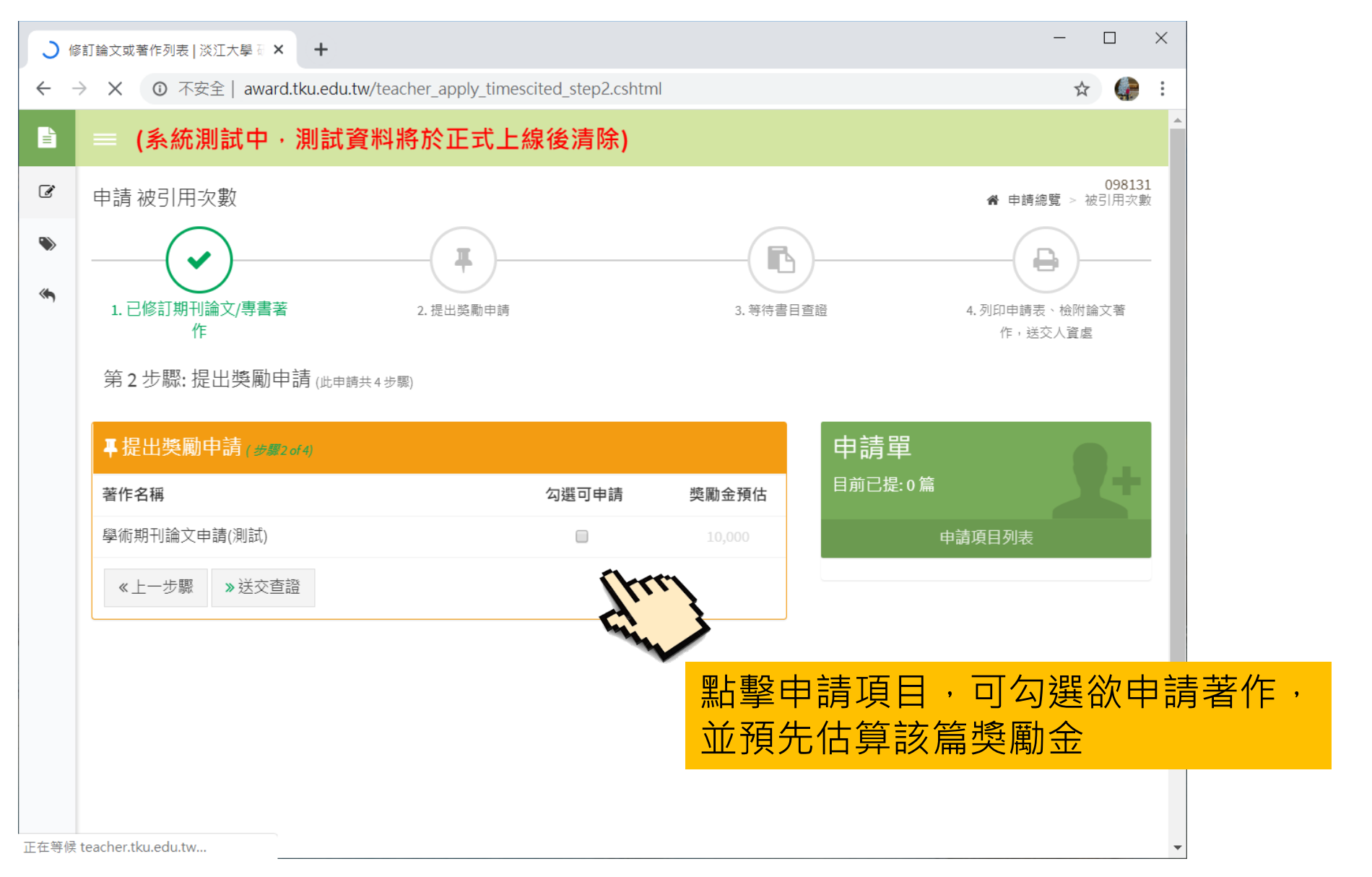

### 【申請 被引用次數】步驟二:提出獎勵申請

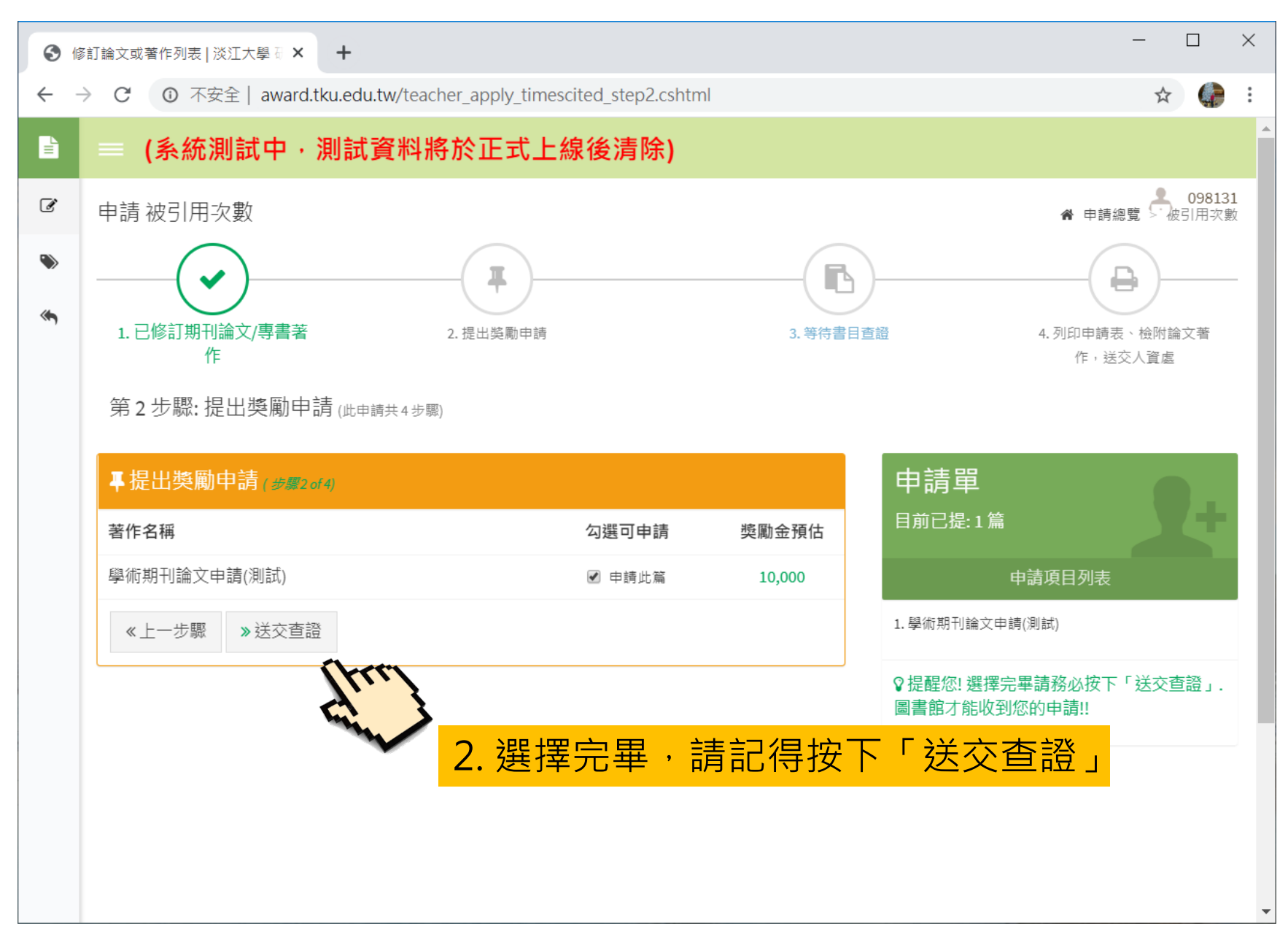

## 【申請 被引用次數】步驟三:等待書目查證

| · 毎     | 辞待書目查證   淡江大學 研究獎 🖩 🗙 🕇                |                               |                |                |                 |                       |                                         | - 🗆 ×                |
|---------|----------------------------------------|-------------------------------|----------------|----------------|-----------------|-----------------------|-----------------------------------------|----------------------|
| ← -     | → X ① 不安全   award.tku.edu              | <mark>ı.tw</mark> /teacher_ap | ply_timescited | d_step3.cshtml |                 |                       |                                         | ☆ 🧊 :                |
|         | = (系統測試中·測試                            | 資料將於I                         | E式上線征          | <b>姜清除</b> )   |                 |                       |                                         |                      |
| ľ       | 申請 被引用次數                               |                               |                |                |                 |                       | <b>省</b> 申請                             | 098131<br>總覽 > 被引用次數 |
| ک<br>ان | <ul><li>1. 已修訂期刊論文/專書著<br/>作</li></ul> | 2.已提出獎勵申請                     |                | 3. 等待書目查證      |                 | 4. 列印申請<br>作,§        | → 一 一 一 一 一 一 一 一 一 一 一 一 一 一 一 一 一 一 一 |                      |
|         | 第3步驟:等待書目查證(此申                         | 請共4步驟)                        |                |                |                 |                       |                                         |                      |
|         | <b>1</b> 我的書目查證(步骤4 of 5)              |                               |                |                |                 |                       |                                         |                      |
|         |                                        |                               | 機構典論           | Ē,             |                 | 參考維                   | 1                                       |                      |
|         | 論文名稱                                   | 查證                            | 時間             | 備註             | 查證              | 時間                    | 備註                                      | 查證結果                 |
|         | 學術期刊論文申請(測試)                           | 處理中                           |                |                | 處理中             |                       |                                         |                      |
|         |                                        | (若需)                          | 服務, 洽圖書館 機     | 構典藏組 #2487)    |                 | (若需服務, 洽              | 圖書館 參考組 #2143)                          |                      |
|         |                                        |                               |                |                | ♀提醒您!書<br>同仁將寄發 | 目查證作業需日<br>Email通知教師. |                                         | 證完畢,負責               |
|         | 《上一步驟 》下一步驟                            |                               |                |                |                 |                       |                                         |                      |
| 正在等候    | teacher.tku.edu.tw                     |                               |                |                |                 |                       | ─ <mark>書</mark> 目                      | 查證作!<br> <br>  證完畢   |

### 【申請 被引用次數】步驟三:等待書目查證

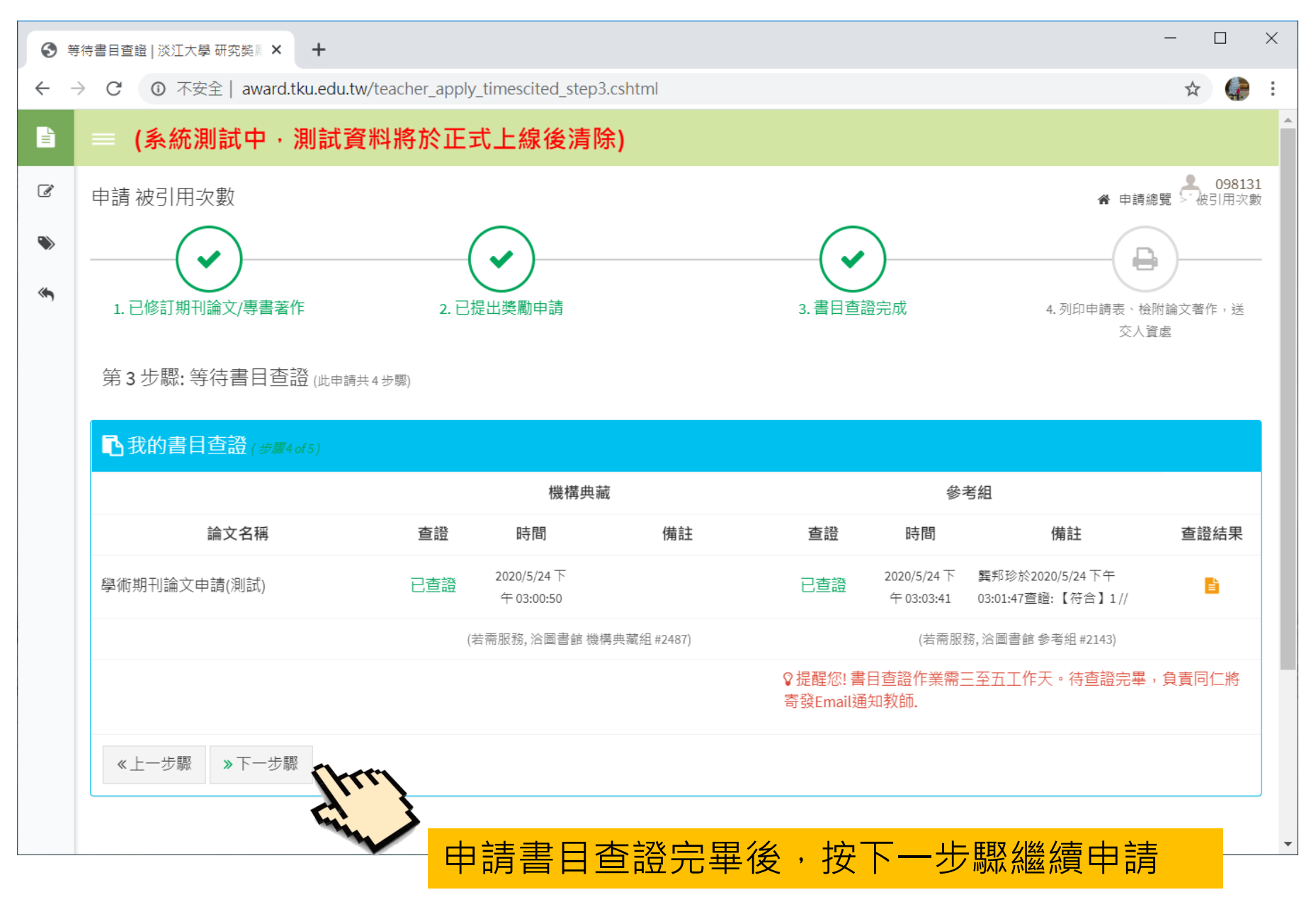

#### 【申請 被引用次數】步驟四:列印申請表、檢附著作,送交人資處

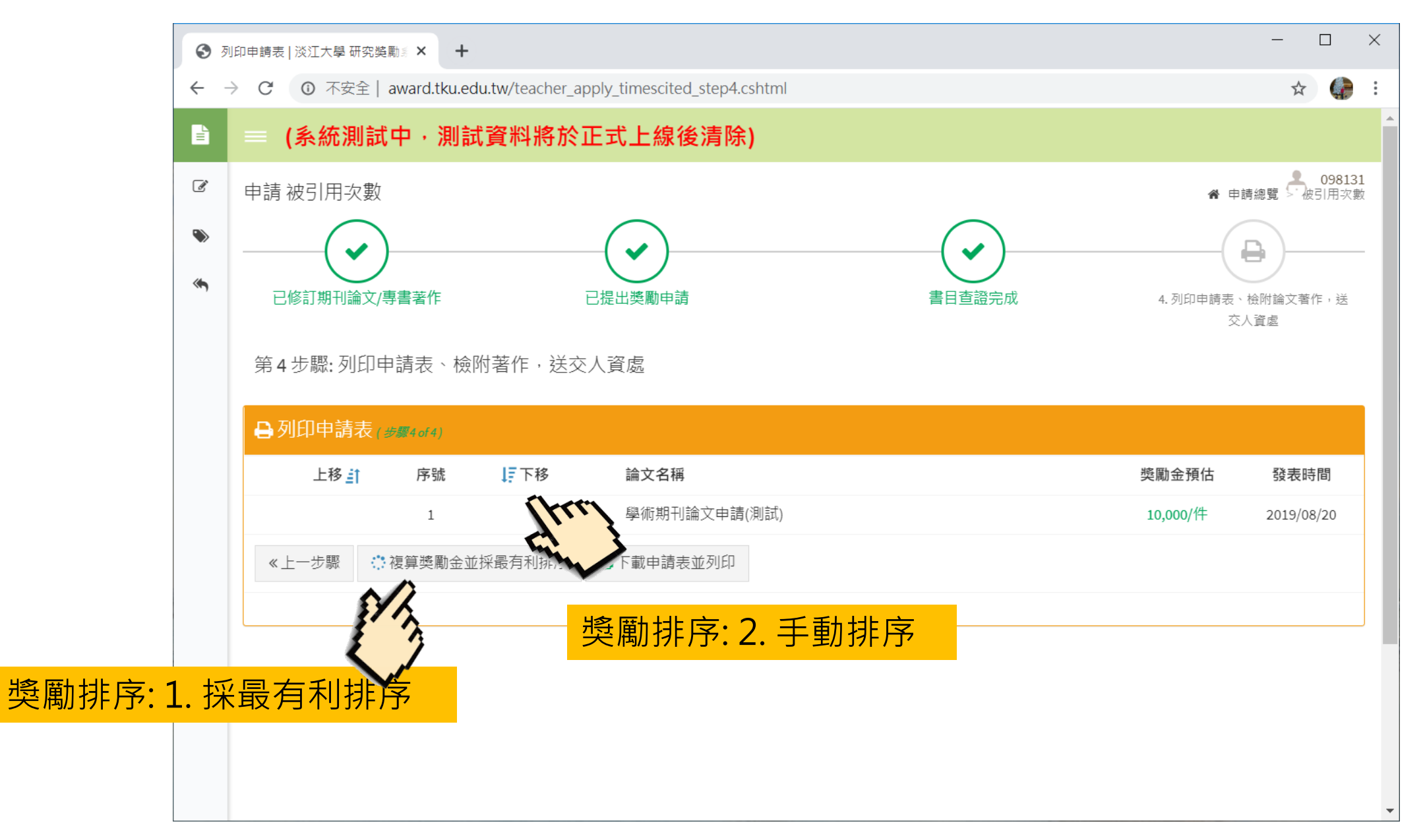

#### 【申請 被引用次數】步驟四:列印申請表、檢附著作,送交人資處

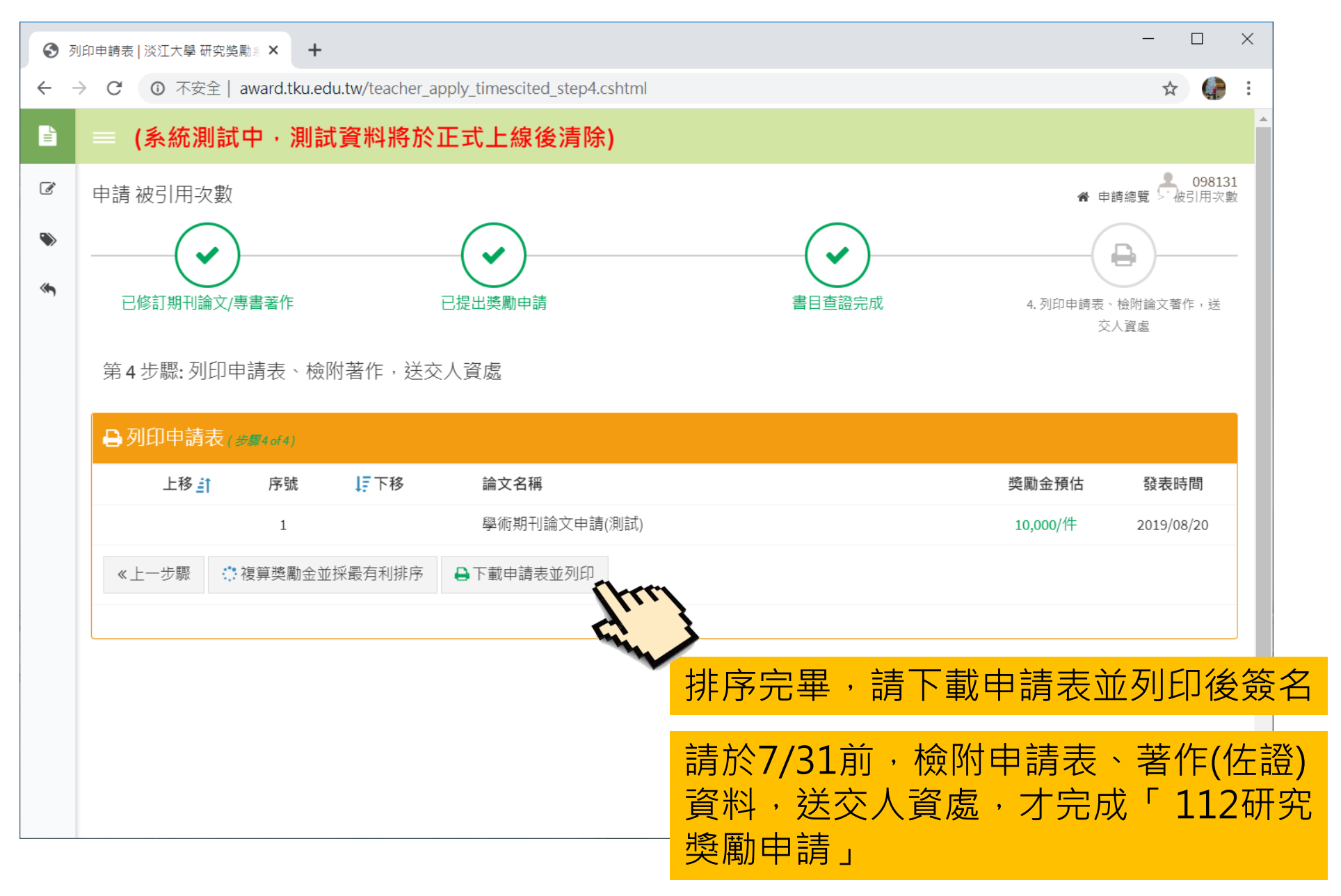